## BIENVENUE EXAMPLE BIENVENUE EXAMPLE CANADA Conférence de Quebec Sur le lymphoma et la CLL à l'intention des patients et soutien aux aidants

## Guide et FAQ (Foire aux questions)

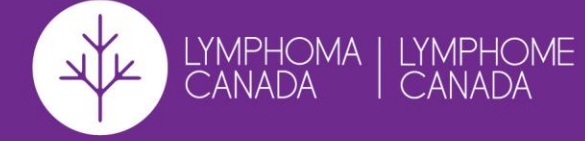

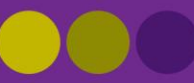

### Table des matières

| Assurez-vous que votre système est prêt à fonctionner! | Pg. 4           |
|--------------------------------------------------------|-----------------|
| Enregistrement                                         | Pg. 5           |
| Connexion                                              | Pg. 6           |
| Naviguer dans le hall d'entrée et l'auditorium         | Pg. 7-8         |
| Rejoindre une séance<br>1. Salle d'attente             | Pg. 9<br>Pg. 10 |
| Comment participer?                                    | Pg. 11          |
| Ressources                                             | Pg. 12          |
| Commentaires                                           | Pg. 13          |
| Comptoir de renseignements et aide technique           | Pg. 14          |

# Toutes les présentations seront enregistrées et pourront être visionnées après la conférence.

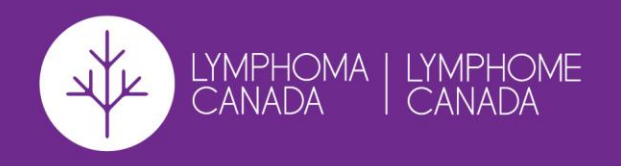

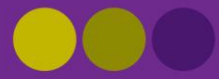

### Assurez-vous que votre système est prêt à fonctionner!

- 1. Nous vous recommandons d'assister à ces séances à partir d'un ordinateur portable ou d'un ordinateur de bureau pour rendre votre expérience plus conviviale.
- 2. Testez la rapidité de votre connexion Internet en tapant dans Google « Test de vitesse Internet » et faites le test afin de savoir quelle est la vitesse de votre connexion Internet. Si elle est lente, vous aurez peut-être des difficultés à vous connecter aux présentations en direct.
- 3. Les navigateurs qui offrent les meilleures performances sont Google Chrome et Firefox.
- 4. Si vous entendez un écho ou si la diffusion en direct est lue à deux reprises, cela signifie généralement que plusieurs fenêtres ou onglets sont ouverts.
- 5. Si vous ne pouvez pas entendre les présentateurs, veuillez **régler le volume** de votre ordinateur.

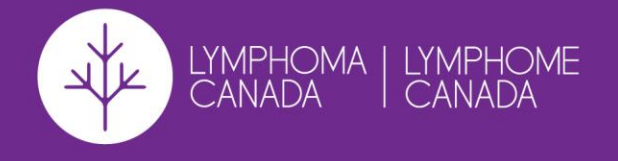

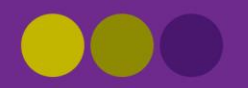

## Enregistrement

٠

- Pour vous inscrire, rendez-vous sur : <u>https://lymphomaquebecconference.vfairs.com/</u>
- Cliquez ensuite sur « S'inscrire », qui se trouve à droite de la barre d'outils, en haut de la page Web ou dans la barre des menus (qui ressemble à trois lignes dans une boîte).

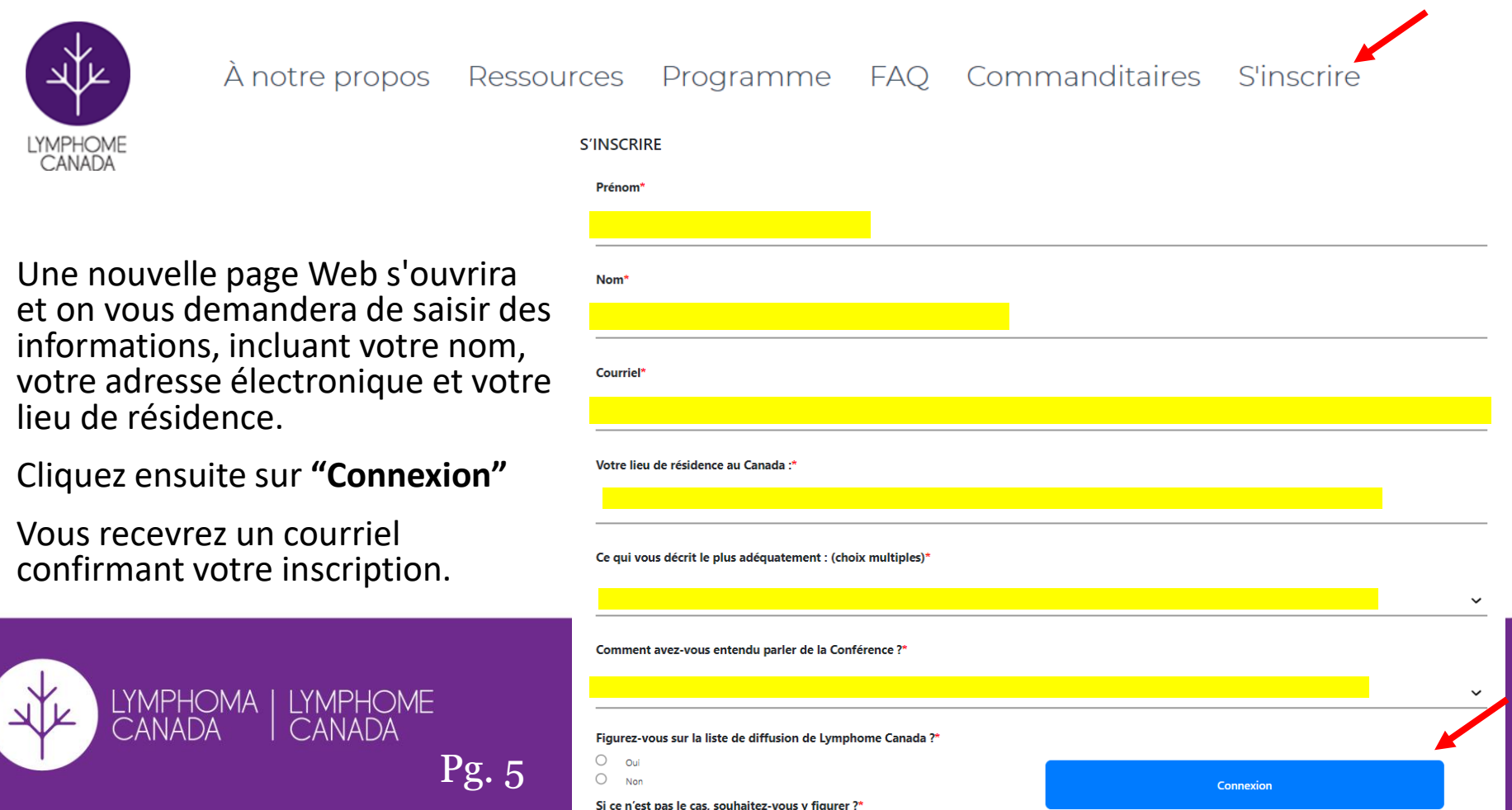

## Connexion

Dès le 4 novembre, vous pourrez vous connecter à la plateforme pour naviguer dans la mise en page du logiciel avant le début de la conférence le 12 novembre 2021. Nous vous recommandons de le faire afin de vous assurer que vous avez bien saisi comment assister aux séances et afin d'éviter les difficultés de connexion le jour même de l'événement.

- Pour vous connecter à la plateforme, allez d'abord sur : <u>https://lymphomaquebecconference.vfairs.com/</u>
- Cliquez ensuite sur "**Connexion/Accédez à l'événement en ligne**" qui se trouve dans la barre d'outils en haut de la page web ou dans la barre de menu en haut de la page web.

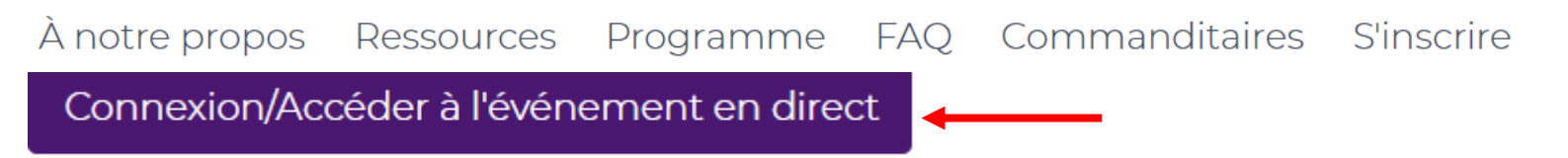

- Vous verrez apparaître alors une petite fenêtre.
  - Vous devrez être inscrit pour pouvoir vous connecter à la plateforme (voir page 5 pour savoir comment vous inscrire). Si vous êtes déjà inscrit, veuillez saisir l'adresse électronique avec laquelle vous vous êtes inscrit et cliquez sur « Connexion ».

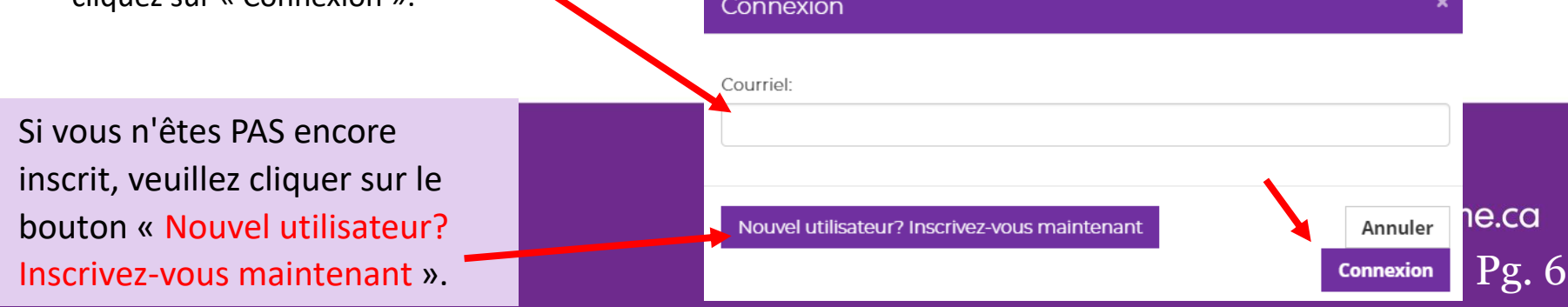

# Hall d'entrée

# Une fois que vous êtes connecté, vous entrez dans le hall d'entrée.

Cette barre des menus sera disponible à tout moment sur la plateforme pour que vous puissiez y accéder et l'utiliser pour naviguer rapidement.

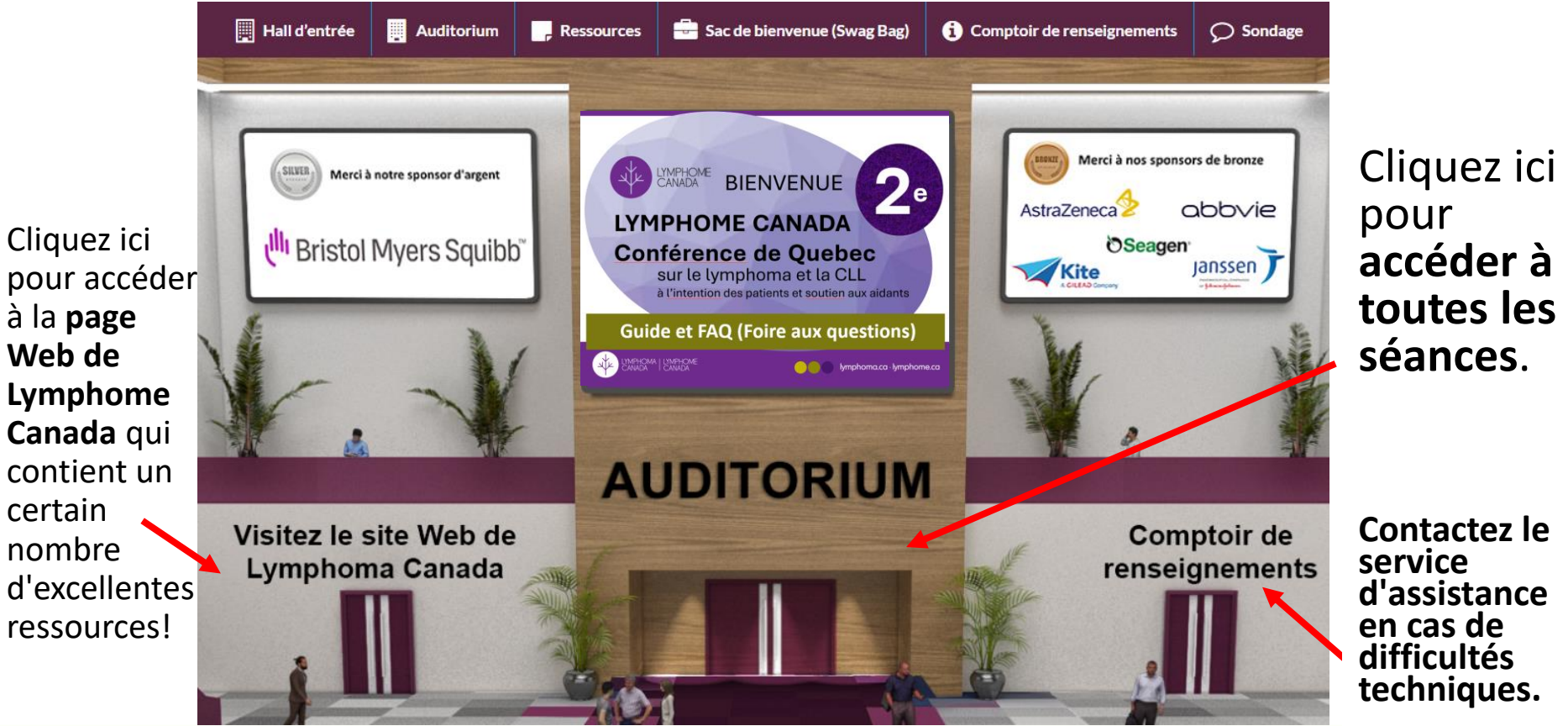

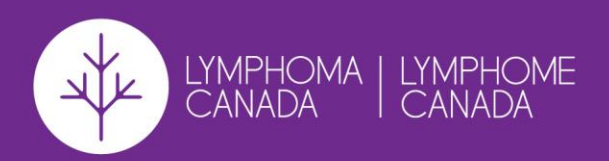

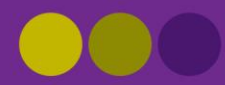

# Auditorium

Lorsque vous aurez cliqué sur le bouton « Auditorium », vous entrerez dans cette salle de présentation. Veuillez cliquer n'importe où sur la diapositive centrale, ici, pour accéder à l'ordre du jour et aux séances.

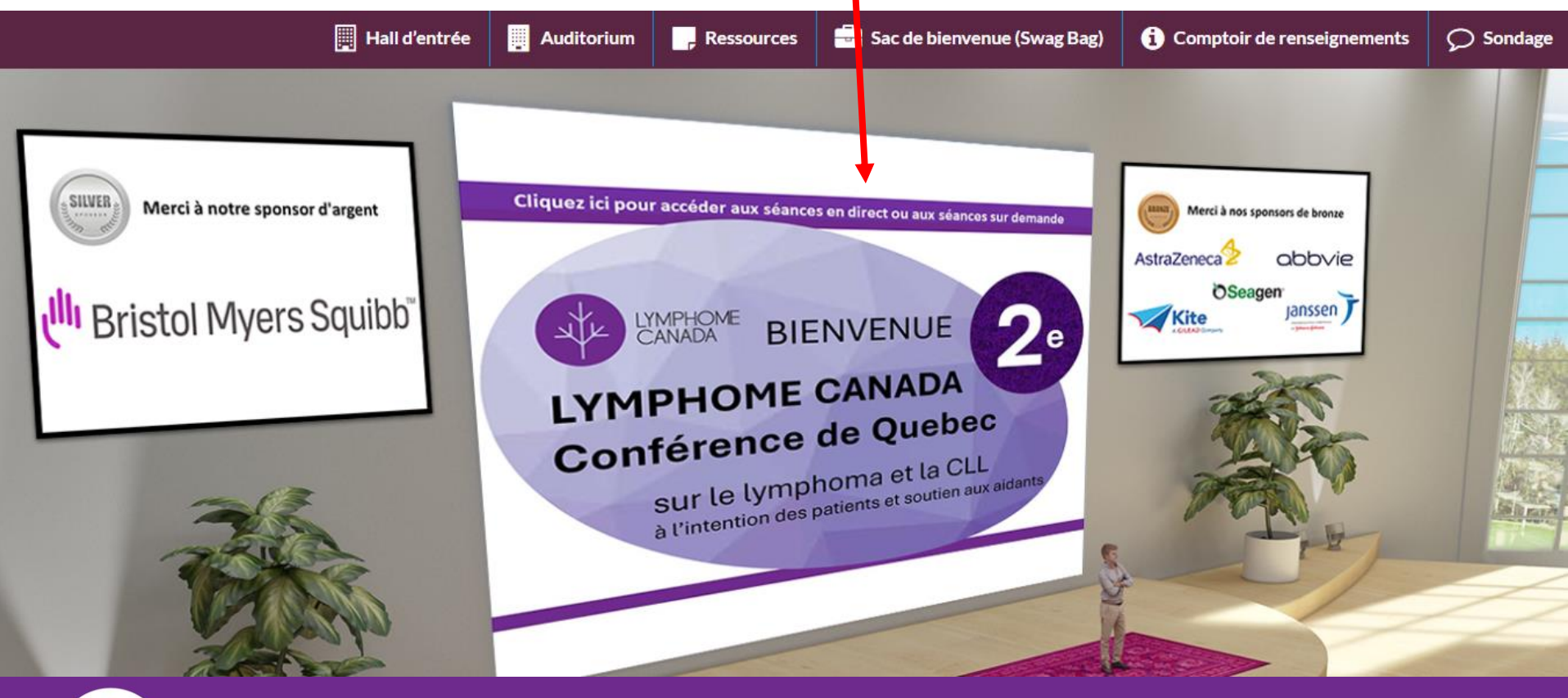

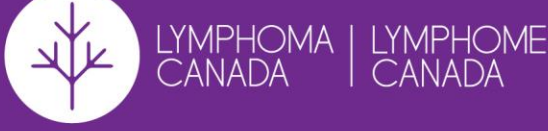

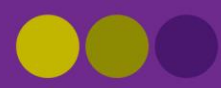

# **Rejoindre une séance**

Hall d'entrée Auditorium Sac de bienvenue (Swag Bag) Ressources -----6) Comptoir de renseignements Sondage  $\bigcirc$ 

Rejoindre

#### NOVEMBER 12<sup>TH</sup>

Vue d'ensemble et allocution d'ouverture

Bienvenue à la 2<sup>e</sup> Conférence biennale de Lymphome Canada organisée à l'intention des patients et des aidants d'expression francaise. Il s'agit de notre première conférence virtuelle destinée à la communauté francophone canadienne du lymphome et de la LLC. Nous accueillons avec grand plaisir nos éminents conférenciers et cliniciens répartis dans tout le Canada, et nous remercions nos généreux commanditaires de leur soutien. Aujourd'hui, nous nous réjouissons de la tenue d'excellentes séances. Soyez donc les bienvenus à notre conférence en espérant que vous apprécierez les prochaines heures d'exposés éducatifs.

Lymphome Canada - À Notre Propos

Ajouter au calendrier

Fri, November 12, 12:00 PM

9 days, 20 hours, 29 minutes

Évaluez cette présentation

(EST)

Les séances seront ouvertes environ 5 minutes avant l'horaire prévu (vous serez placé dans une salle d'attente jusqu'à ce que la séance commence).

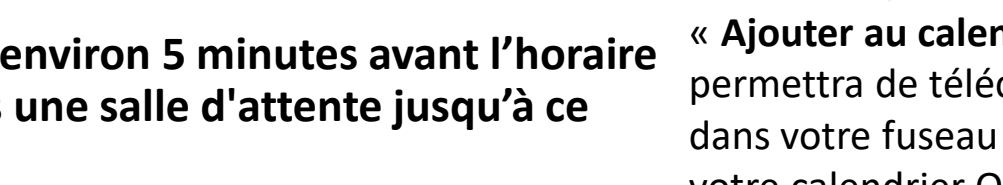

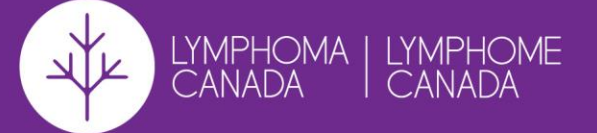

Lorsque le temps est venu de rejoindre une séance, le bouton « Rejoindre » apparaît. Cliquez dessus pour y accéder.

« Ajouter au calendrier » vous permettra de télécharger la séance dans votre fuseau horaire local vers votre calendrier Outlook, Google ou autre.

# Salle d'attente

### Attendre que l'hôte commence le webinaire.

Si l'hôte n'a pas commencé à diffuser le webinaire ou s'il se prépare en utilisant une séance d'entraînement, vous recevrez le message suivant.

L'hôte vous laissera entrer automatiquement lorsque le temps sera venu de commencer le webinaire.

Commence: 12h

### Cette plateforme a utilisé la technologie Zoom.

**Zoom Desktop Client** : Le téléchargement de l'application Zoom vous offrira la meilleure expérience utilisateur et la plus grande fonctionnalité pendant la séance. Vous pouvez télécharger le client Zoom Desktop ici (<u>https://zoom.us/support/download</u>).

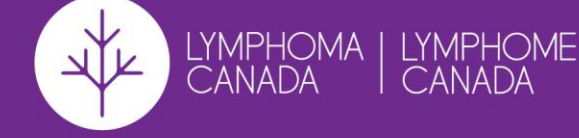

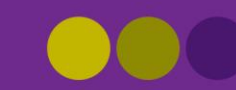

lymphoma.ca · lymphome.ca

Pg. 10

# **Comment participer?**

En tant que participant, vous serez mis en mode silencieux, et il n'y aura pas de partage de votre vidéo une fois que vous serez admis dans la réunion Zoom.

Sur l'écran de votre ordinateur, vous verrez trois éléments selon la séance :

- 1. La vidéo du/des présentateur(s) et du/des modérateur(s).
- 2. La présentation PowerPoint (le cas échéant).
- 3. Une barre d'outils noire où vous pouvez effectuer certaines fonctions.

Si vous ne voyez pas ces trois éléments, il se peut qu'ils ne soient pas applicables ou que vous deviez ajuster la taille de votre écran.

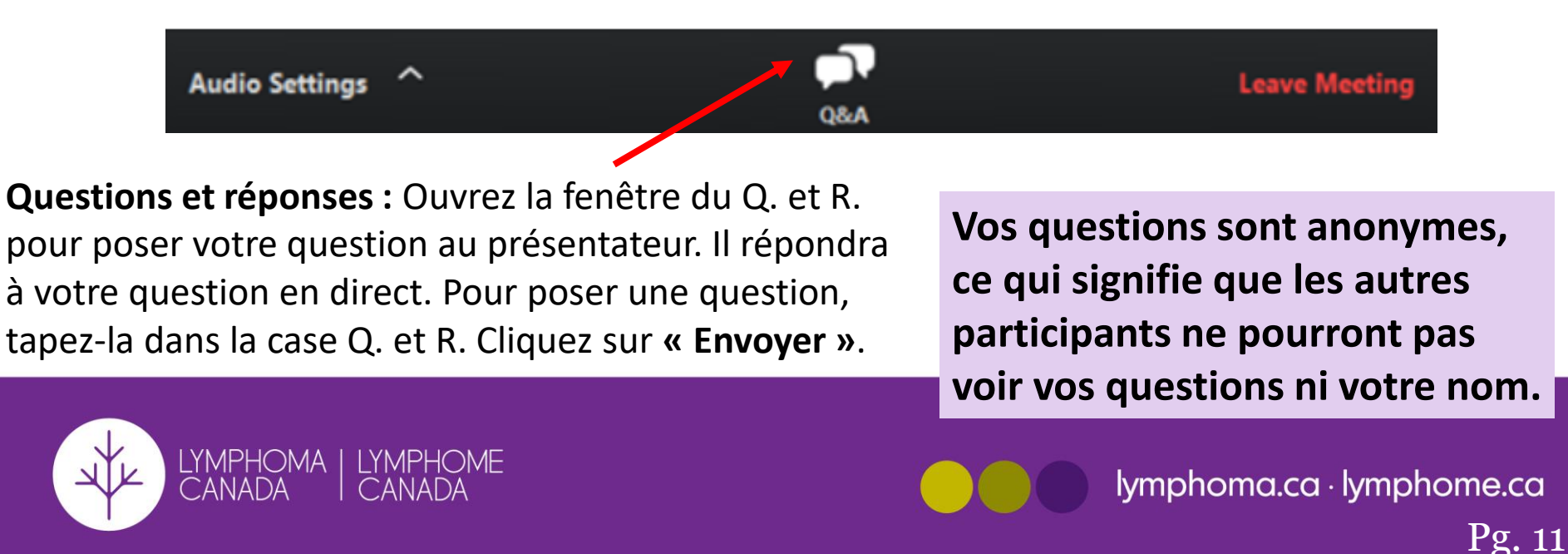

### Ressources

Lorsque vous cliquez sur « Ressources » dans la barre d'outils, vous verrez la liste de ressources électroniques téléchargeables de Lymphome Canada. Vous pouvez les visualiser en cliquant sur « Voir ».

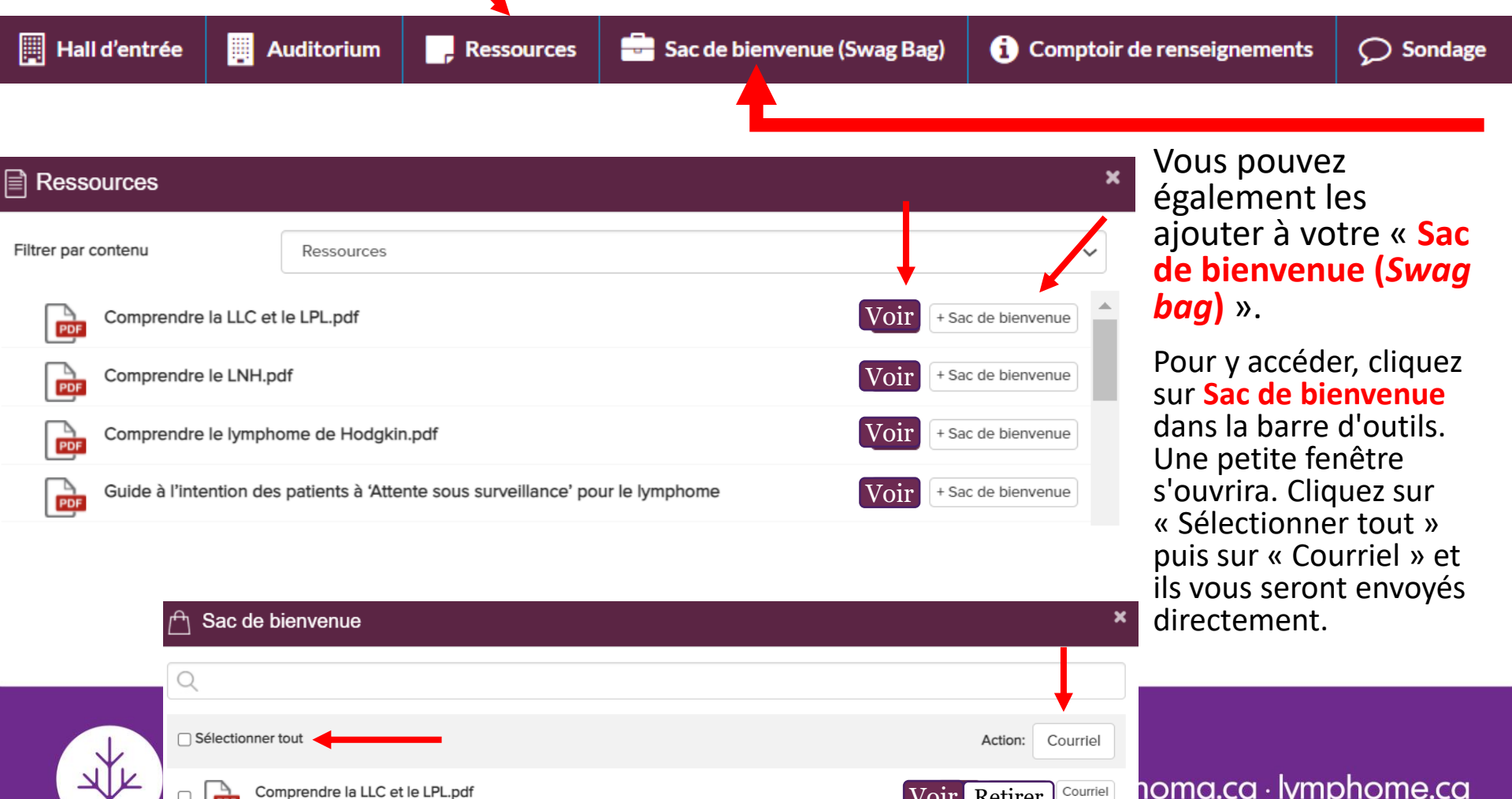

Voir Retirer

Voir Retirer

Courriel

Comprendre le LNH.pdf PDF

PDF

<u>noma.ca · lymphome.ca</u> Pg. 12

## **Commentaires**

Vos commentaires nous permettront d'être mieux informés et de nous améliorer au fil des ans. Nous vous invitons donc à prendre un moment pour nous faire part de vos impressions.

**1. Commentaires sur l'ensemble de la conférence :** À la fin de la conférence, veuillez prendre un moment pour répondre au sondage sur votre expérience de la conférence dans son ensemble. Cliquez sur la section « **Sondage »** dans la barre d'outils. Une nouvelle fenêtre du sondage s'ouvrira.

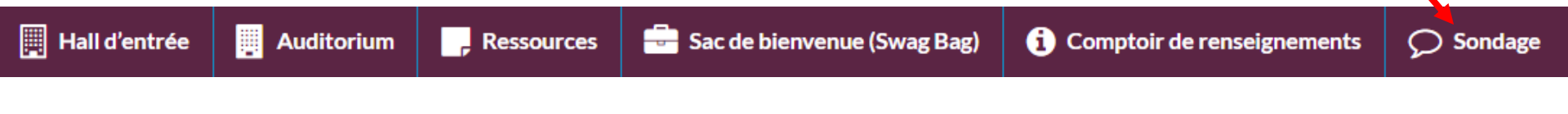

Vous recevrez également un courriel après la conférence pour participer au sondage

Pg. 13

2. Évaluation des séances : Vous pouvez également faire directement des commentaires sur une séance bien précise concernant son contenu et son

présentateur.

Évaluez cette présentation

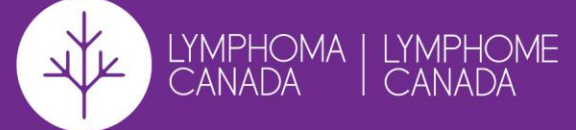

#### Évaluez cette présentation

Évaluez la présentation pour son contenu \*

Non évalué

Évaluez l'orateur pour sa prestation

○☆☆☆☆☆☆ Non évalué

Laissez des commentaires

×

### Comptoir de renseignements et aide technique

Vous pouvez accéder au comptoir de renseignements à partir du hall d'entrée ou de la barre d'outils

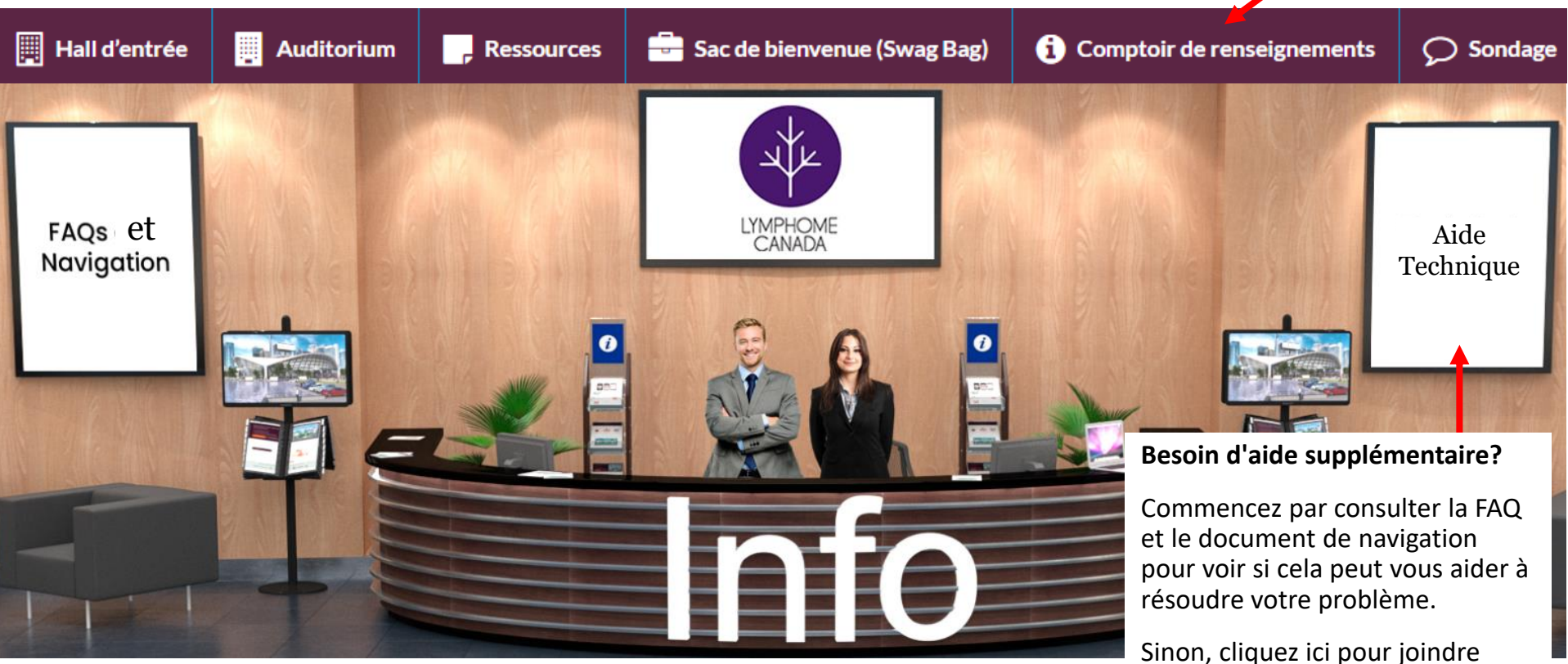

Sinon, cliquez ici pour joindre l'équipe d'assistance technique. Voir la page suivante pour plus d'information.

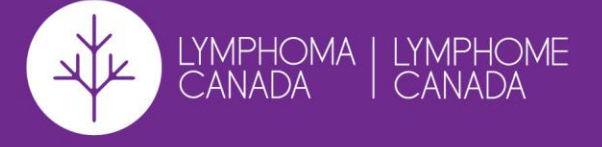

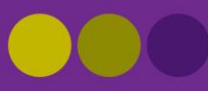

# Soutien Technique

#### Voici deux façons d'obtenir du soutien technique :

- À tout moment, durant votre accès à la plateforme virtuelle, il y aura un petit bouton intitulé « vFairs Soutien technique » dans la partie inférieure gauche de votre écran.
- 2. Au comptoir de renseignements sous la bannière murale « Soutien technique ».

Une nouvelle fenêtre s'ouvrira. Veuillez entrer votre nom, votre courriel et un message décrivant votre problème, puis cliquez sur **« Clavarder ».** Vous serez alors inscrit dans une file d'attente. Un agent du soutien technique devrait commencer à discuter avec vous dans les deux à trois minutes qui suivront. Mais si la file d'attente est longue, il lui faudra un peu plus de temps pour communiquer avec vous.

Si rien d'autre ne fonctionne, envoyez un courriel à <u>lymphomacanada@getvfairs.io</u> ou communiquez avec nous à <u>info@lymphoma.ca</u>

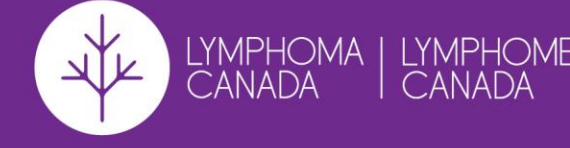

#### vFairs Soutien technique

#### vFairs Soutien technique

Bonjour, merci d'avoir contacté le support technique vFairs. Nous sommes heureux de vous aider. Veuillez fournir votre nom et votre email pour commencer."

#### Nom

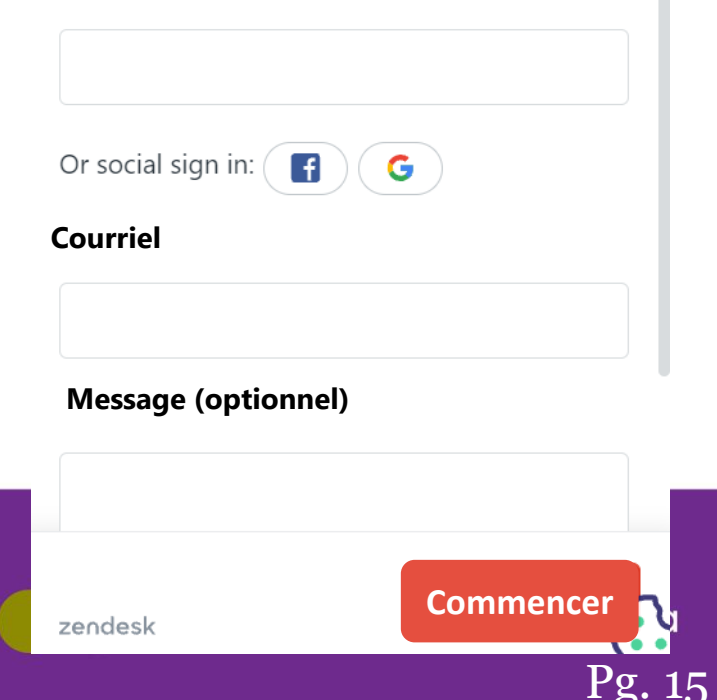

Profitez au maximum de cette importante conférence!

Soyez à l'écoute, posez des questions et profitez-en pour être bien renseigné!

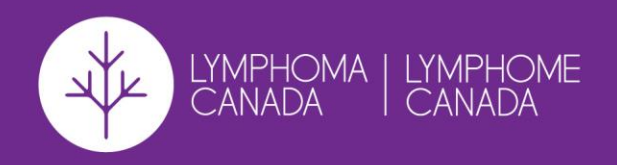

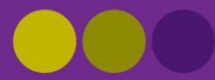